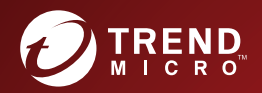

# 1200 ScanMail<sup>™</sup> for Microsoft<sup>™</sup> Exchange Service Pack 1 Installation and Upgrade Guide Securing your Exchange environment

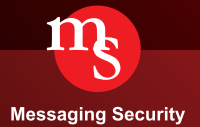

Trend Micro Incorporated reserves the right to make changes to this document and to the product described herein without notice. Before installing and using the product, review the readme files, release notes, and/or the latest version of the applicable documentation, which are available from the Trend Micro website at:

http://docs.trendmicro.com/en-us/enterprise/endpoint-encryption.aspx

Trend Micro, the Trend Micro t-ball logo, Control Manager, eManager, and ScanMail are trademarks or registered trademarks of Trend Micro Incorporated. All other product or company names may be trademarks or registered trademarks of their owners.

Copyright © 2016. Trend Micro Incorporated. All rights reserved.

Document Part No.: SMEM127582/161003

Release Date: October 2016

Protected by U.S. Patent No.: 5,951,698

This documentation introduces the main features of the product and/or provides installation instructions for a production environment. Read through the documentation before installing or using the product.

Detailed information about how to use specific features within the product may be available at the Trend Micro Online Help Center and/or the Trend Micro Knowledge Base.

Trend Micro always seeks to improve its documentation. If you have questions, comments, or suggestions about this or any Trend Micro document, please contact us at <u>docs@trendmicro.com</u>.

Evaluate this documentation on the following site:

http://www.trendmicro.com/download/documentation/rating.asp

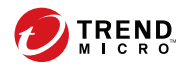

# Table of Contents

### Preface

| Preface                | <br>111 |
|------------------------|---------|
| ScanMail Documentation | iv      |
| Audience               | iv      |
| Document Conventions   | . v     |

### Chapter 1: Installing ScanMail 12.0 SP1

| System Requirements                        | 1-2 |
|--------------------------------------------|-----|
| Installing Service Pack on Exchange Server | 1-2 |
| Removing the Service Pack 1                | -12 |

### **Chapter 2: Silent Installation**

| About Silent Installations            | 2-2 |
|---------------------------------------|-----|
| Silent Installation Limitations       | 2-2 |
| Performing a Silent Installation      | 2-3 |
| Using an Existing Pre-Configured File | 2-3 |

## Part I: Technical Support

### **Chapter 3: Troubleshooting Resources**

| Using the Support Portal | 3-2 |
|--------------------------|-----|
| Threat Encyclopedia      | 3-2 |

### **Chapter 4: Contacting Trend Micro**

| speeding Up the support Call 4- | S | Speeding Up | the Support Ca | 11 | 4- | 2 |
|---------------------------------|---|-------------|----------------|----|----|---|
|---------------------------------|---|-------------|----------------|----|----|---|

### Chapter 5: Sending Suspicious Content to Trend Micro

| Email Reputation Services | 5-2 |
|---------------------------|-----|
| File Reputation Services  | 5-2 |
| Web Reputation Services   | 5-2 |

### **Chapter 6: Other Resources**

| Download Center        | 6-2 |
|------------------------|-----|
| Documentation Feedback | 6-2 |

### Appendix A: Glossary

### Index

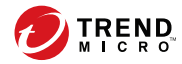

# Preface

## Preface

Welcome to the Trend Micro<sup>TM</sup> ScanMail<sup>TM</sup> for Microsoft<sup>TM</sup> Exchange Installation and Upgrade Guide. This book contains basic information about the tasks you need to perform to deploy ScanMail to protect your Exchange servers. It is intended for novice and advanced users of ScanMail who want to manage ScanMail.

This preface discusses the following topics:

- ScanMail Documentation on page iv
- Audience on page iv
- Document Conventions on page v

## **ScanMail Documentation**

The product documentation consists of the following:

• **Online Help**: Web-based documentation that is accessible from the product console

The Online Help contains explanations about ScanMail features.

- Installation and Upgrade Guide: PDF documentation that discusses requirements and procedures for installing and upgrading the product
- Administrator's Guide: PDF documentation that discusses getting started information and product management
- **Readme File**: Contains late-breaking product information that might not be found in the other documentation. Topics include a description of features, installation tips, known issues, and product release history.
- **Knowledge Base**: Contains the latest information about all Trend Micro products. Other inquiries that were already answered area also posted and a dynamic list of the most frequently asked question is also displayed.

http://esupport.trendmicro.com

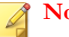

#### Note

Trend Micro recommends checking the corresponding link from the Update Center (<u>http://docs.trendmicro.com/en-us/enterprise/scanmail-for-microsoft-exchange.aspx</u>) for updates to the documentation.

## Audience

iv

The ScanMail documentation assumes a basic knowledge of security systems, including:

- Antivirus and content security protection
- Spam protection

- Network concepts (such as IP address, netmask, topology, LAN settings)
- Various network topologies
- Microsoft Exchange Server administration
- Microsoft Exchange Server 2016, 2013 and 2010 server role configurations
- Various message formats

### **Document Conventions**

The documentation uses the following conventions.

#### **TABLE 1.** Document Conventions

| CONVENTION        | DESCRIPTION                                                                                                 |  |
|-------------------|----------------------------------------------------------------------------------------------------|--|
| UPPER CASE        | Acronyms, abbreviations, and names of certain commands and keys on the keyboard                             |  |
| Bold              | Menus and menu commands, command buttons, tabs, and options                                                 |  |
| Italics           | References to other documents                                                                               |  |
| Monospace         | Sample command lines, program code, web URLs, file names, and program output                                |  |
| Navigation > Path | The navigation path to reach a particular screen                                                            |  |
|                   | For example, <b>File</b> > <b>Save</b> means, click <b>File</b> and then click <b>Save</b> on the interface |  |
| Note              | Configuration notes                                                                                         |  |
| Tip               | Recommendations or suggestions                                                                              |  |

| CONVENTION | DESCRIPTION                                                                              |  |
|------------|------------------------------------------------------------------------------------------|--|
|            | Information regarding required or default configuration settings and product limitations |  |
| WARNING!   | Critical actions and configuration options                                               |  |

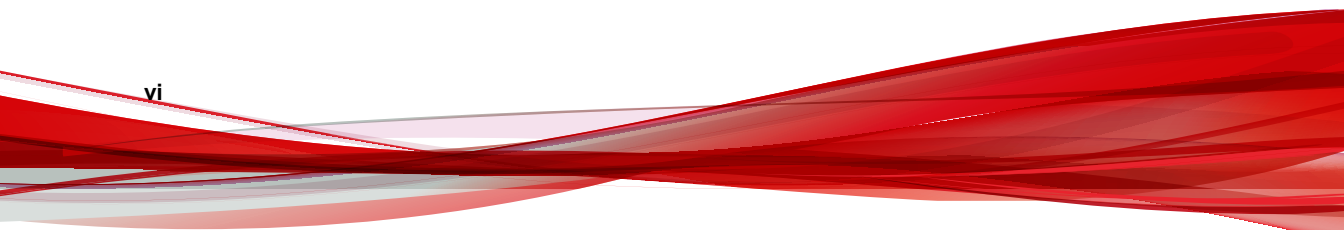

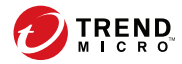

# **Chapter 1**

## Installing ScanMail 12.0 SP1

Install ScanMail 12.0 SP1 locally or remotely to one or more servers using one easy-to use Setup program.

Topics in this chapter:

- System Requirements on page 1-2
- Installing Service Pack on Exchange Server on page 1-2
- Removing the Service Pack on page 1-12

## **System Requirements**

The following lists the system requirements for upgrading to Trend Micro<sup>TM</sup> ScanMail<sup>TM</sup> *for Microsoft*<sup>TM</sup> *Exchange* 12.0 SP1:

- Trend Micro<sup>TM</sup> ScanMail<sup>TM</sup> for Microsoft<sup>TM</sup> Exchange 12.0
- Smart Protection Server Versions:
  - Trend Micro<sup>TM</sup> Smart Protection Server 3.0
  - Trend Micro<sup>TM</sup> Smart Protection Server 2.5
  - Trend Micro<sup>TM</sup> Smart Protection Server 2.1
  - Trend Micro<sup>TM</sup> Smart Protection Server 2.0
  - Trend Micro<sup>TM</sup> OfficeScan<sup>TM</sup> Integrated Smart Protection Server

Download the Smart Protection Server installation package from the Trend Micro download site:

http://downloadcenter.trendmicro.com/index.php? regs=NABU&clk=result\_page&clkval=drop\_list&prodid=1103

- Virtual Analyzer integration:
  - Deep Discovery Advisor 2.92 or later
  - Deep Discovery Analyzer 5.0 or later

## Installing Service Pack on Exchange Server

#### Note 🛛

Installation of this patch does not cause a disruption in email message traffic during deployment.

1-2

#### Procedure

1. Click the installation program to start the installation wizard.

The Welcome screen appears.

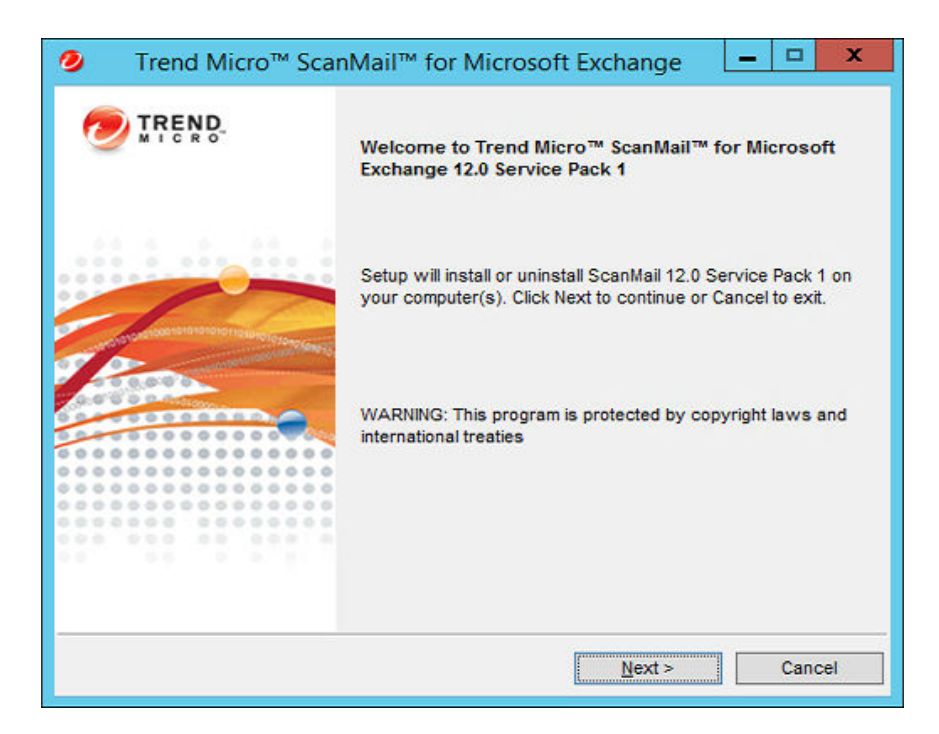

2. Click Next to begin the installation.

The License Agreement screen appears.

| 0                                                                                                    | Trend Micro™ ScanMail™ for Microsoft Exchange 📃 💻                                           | x  |  |  |
|----------------------------------------------------------------------------------------------------|---------------------------------------------------------------------------------------------|----|--|--|
|                                                                                                    | License Agreement<br>Please read the following license agreement carefully.                 | D. |  |  |
| IMPORTANT: READ CAREFULLY. USE OF TREND MICRO<br>SOFTWARE AND SERVICES BY BUSINESS AND OTHER<br>ENTITIES IS SUBJECT TO THE FOLLOWING LEGAL<br>TERMS AND CONDITIONS |                                                                                             |    |  |  |
| Trend Micro License Agreement                                                                                                    |                                                                                             |    |  |  |
|                                                                                                    | Trial and Paid Use License - Enterprise and SMB Software and<br>Services<br>Date: July 2016 |    |  |  |
| <ul> <li>I accept the terms in the license agreement</li> <li>I do not accept the terms in the license agreement</li> </ul>                                        |                                                                                             |    |  |  |
|                                                                                                    | < <u>B</u> ack <u>N</u> ext > Cancel                                                        |    |  |  |

**3.** Click **I accept the terms in the license agreement** to agree to the terms of the agreement and continue installation. Click **Next** to continue.

#### 🔏 Note

If you do not accept the terms, click **I do not accept the terms in the license agreement**. This terminates the installation without modifying your operating system.

1-4

The Select an Action screen appears.

| 0 | Trend Micro <sup>™</sup> ScanMail <sup>™</sup> for Microsoft Exchange  | - 🗆 X  |
|---|------------------------------------------------------------------------|--------|
| : | Select an Action<br>Install or uninstall ScanMail 12.0 Service Pack 1. |        |
|   | ● Install<br>○ Uninstall                                               |        |
|   |                                                                        |        |
|   | < <u>B</u> ack <u>N</u> ext >                                          | Cancel |

4. Select **Install** and click **Next** to continue.

The **Select Target Server(s)** screen appears.

| ⑦ Trend Micro™ ScanMail™ for Microsoft Exchange                        | - 🗆 X  |
|------------------------------------------------------------------------|--------|
| Select Target Server(s)<br>Please specify the server(s) to install to. |        |
| Computer name:                                                         |        |
| Add      Ise semicolon "" to separate multiple computer names          | Browse |
| For example: server1;server2                                           |        |
| Localhost                                                              |        |
|                                                                        |        |
|                                                                        |        |
|                                                                        |        |
| Total server count: 1                                                  | Remove |
| < Back Next >                                                          | Cancel |

- 5. Select the computers to which you want to install ScanMail.
  - a. Perform one of the following:

1-6

- Type the name of the server to which you want to install in the **Computer name** field and click **Add** to add the computers to the list of servers.
- Click **Browse** and browse the computers that are available on your network, then double-click the domain or computers you want to add to the list.
- Click **Remove** to remove a server from the list.
- b. Click Next to save your list of target servers and continue the installation.

#### **Note**

The Setup program can install ScanMail to a number of single servers or to all the computers in a domain. Use an account with the appropriate privileges to access every target server.

The Log On screen appears.

|                                                                                             | nge 🗕 🗆 🗙           |
|---------------------------------------------------------------------------------------------|---------------------|
| Log on<br>Log on to target servers.                                                         |                     |
| Local Administrator and Domain user privileges are required for Sca<br>Pack 1 installation. | inMail 12.0 Service |
| User name: (Domain<br>Password:                                                             | \User name)         |
| < Back Ne                                                                                   | xt > Cancel         |

6. Log on to the target servers where you want to install ScanMail. Click **Next** to continue.

The Checking Target Server System Requirements screen appears.

| 0 | Trend M                                    | licr | o™ ScanMail™          | for Micr                               | osoft Exchange                               | _ 🗆 X            |
|---|--------------------------------------------|------|-----------------------|----------------------------------------|----------------------------------------------|------------------|
|   | Checking Target Server System Requirements |      |                       |                                        |                                              |                  |
|   | 📙 Please wai                               | t wh | nile Setup checks the | target serv                            | ver(s) for system require                    | ements.          |
| Γ | Computer Name                              |      | Exchange Server       | Role *                                 | Status                                       |                  |
|   | alocalhost 🗟                               |      | Exchange 2013         | CA, MBX                                | Passed. Will upgrade t                       | from build 1220. |
|   | Passed:                                    | 1    | * N                   | ote:                                   |                                              |                  |
|   | Failed:                                    | 0    | CA<br>HT<br>ME        | =Client Acc<br>=Hub Trans<br>X=Mailbox | ess UM=Unified Messa<br>port ET=Edge Transpo | iging<br>rt      |
|   |                                            |      |                       | < <u>B</u> ac                          | k <u>N</u> ext >                             | Cancel           |

7. If the SQL Server Windows Authentication Information screen appears, type the logon account credentials for ScanMail installation, and then click **Next** to continue.

The Verifying Windows Authentication Information screen appears.

| 🤌 🛛 Trend Mi      | cro™ ScanMail        | ™ for Microsoft Exchange            | - 🗆 X             |
|-------------------|----------------------|-------------------------------------|-------------------|
| Verifying Windo   | ows Authentication   | n Information                       |                   |
| 📃 Please wait     | while Setup verifies | Windows Authentication information. |                   |
| Computer Name     | SQL Server Na        | SQL Server Connection Status        |                   |
| localhost         | Carolina.            | Successful. Connected to SQL Serve  | er Database succe |
| <                 |                      | Ш                                   | >                 |
| Passed: failed: ( |                      |                                     |                   |
|                   |                      | < <u>B</u> ack <u>N</u> ext >       | Cancel            |

8. Review the results of each target server and click **Next** to continue.

The Review Settings screen appears.

| Irrend Micro <sup>™</sup> ScanMail <sup>™</sup> for Microsoft Exchange  | - 🗆 X  |
|-------------------------------------------------------------------------|--------|
| Review Settings<br>Please review and confirm all settings.              |        |
| The following information is used during installation / uninstallation: |        |
| Server(s):<br>- localhost                                               |        |
|                                                                         |        |
|                                                                         |        |
|                                                                         |        |
|                                                                         |        |
|                                                                         |        |
| < <u>B</u> ack İnstall                                                  | Cancel |

9. Review settings and click **Install** to continue.

1-10

The Installation Progress screen appears.

| Tenu Mic                                    | ro™ ScanMail"                     | for Microsoft Exchange                    | _ 🗆 ×           |
|---------------------------------------------|-----------------------------------|-------------------------------------------|-----------------|
| Installation Progress                       |                                   |                                           |                 |
| Please wait while<br>This may take a fe     | Setup installs Scank<br>w minutes | fail 12.0 Service Pack 1 at selected (    | destination(s). |
| Elapsed time:                               | 00:01:29                          |                                           |                 |
| Computer                                    | Status                            |                                           |                 |
| localhost                                   | Stopping service                  | e ScanMail_Master                         |                 |
|                                             |                                   |                                           |                 |
| In progress:                                |                                   | 1 server(s)                               |                 |
| In progress:<br>Successfully com            | pleted:                           | 1 server(s)<br>0 server(s)                |                 |
| In progress:<br>Successfully com<br>Failed: | pleted:                           | 1 server(s)<br>0 server(s)<br>0 server(s) |                 |

**10.** View the progress of the installation and click **Next** when the installation completes.

The Installation Complete screen appears.

| Ø Trend Micro <sup>™</sup> ScanMail <sup>™</sup> for Microsoft Exchange                | - 🗆 X |
|----------------------------------------------------------------------------------------|-------|
| Installation Complete                                                                  |       |
| Setup successfully installed ScanMail 12.0 Service Pack 1.<br>✔ <u>View readme.txt</u> |       |
| <u> </u>                                                                               |       |

11. Click Finish to exit the Setup program.

The Readme file displays.

## **Removing the Service Pack**

Removing the Service Pack reverts ScanMail to the previously installed version.

#### Procedure

1. Run the Service Pack setup.exe program and select Uninstall on the Select an Action screen.

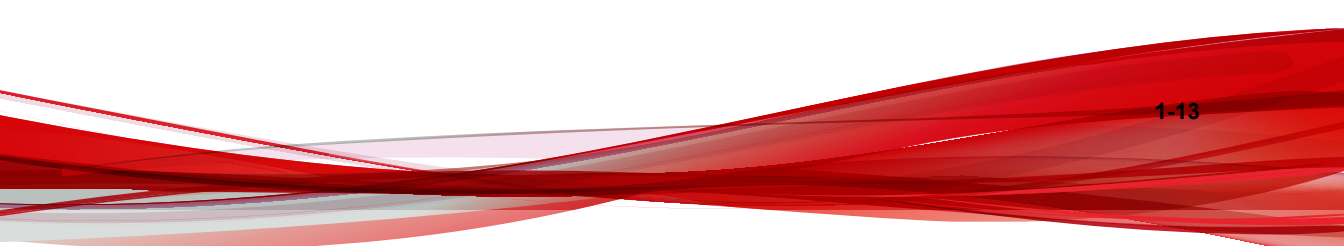

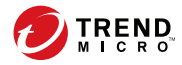

# **Chapter 2**

## **Silent Installation**

Install ScanMail to one or more servers using silent installation.

Topics in this chapter:

- About Silent Installations on page 2-2
- Performing a Silent Installation on page 2-3

## **About Silent Installations**

This version of ScanMail supports silent installation. The steps in silent installation follow the same steps as regular installation. Refer to the corresponding installation sections for the different server roles.

The differences between the standard installation process and silent installation are:

- The **Welcome** screen displays a message reminding you that ScanMail records the installation process into a pre-configured file.
- In recording mode, ScanMail only records the user name and password and does not log on to target server(s).
- If the ScanMail connects to SQL server using Windows authentication you need to provide the password for recording script.
- If the ScanMail server connects with SQL database using Windows domain account, you need to provide Windows credential when recording script.
- Once the recording completes, the file name and location information is listed on the setup screen.
- Checking Target Server System Requirements and Select an Action screens do not display.

### **Silent Installation Limitations**

The following lists the limitations for silent installation:

- Silent installations are only supported on local computers.
- Generate the pre-configured file by using recording mode the first time. Then, modify settings in the pre-configured file. However, do not modify settings in the **Do not edit** sections.
- Record settings separately for target servers with different languages. For example, do not apply pre-configured files recorded on an English operating system to a target server with a German operating system.

## **Performing a Silent Installation**

#### Procedure

- 1. Launch the Windows command prompt.
- 2. Locate the ScanMail for Microsoft Exchange 12.0 SP1 installation package directory.
- 3. Type Setup /R <config file path> to start recording mode.
- 4. Type Setup /S <config\_file> /output <result\_file>] to begin silent installation.

### **Using an Existing Pre-Configured File**

The following table displays the parameters you can use to configure silent installation settings.

| Parameter                                    | DESCRIPTION                                                                                                    |
|----------------------------------------------|----------------------------------------------------------------------------------------------------|
| Setup /H  Help  ?                            | Displays the <b>Help</b> screen.                                                                                                    |
| Setup /R <config_file path=""></config_file> | Starts recording mode. If the path is empty,<br>the default path is the Windows directory<br>C:\Windows\temp\setup-silent-<br>config.dat |
| Setup /S <config_file></config_file>         | Performs a silent installation with the file name you specify.                                                                           |
| Setup /output <result_file></result_file>    | Specifies the result file and name. The<br>default path is the Windows directory c:<br>\Windows\temp<br>\ScanMail_SilentOutput.txt       |

#### **TABLE 2-1. Silent Installation Setting Parameters**

# Part I Technical Support

Learn about the following topics:

- Troubleshooting Resources on page 3-1
- Contacting Trend Micro on page 4-1
- Sending Suspicious Content to Trend Micro on page 5-1
- Other Resources on page 6-1

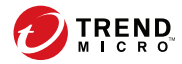

# **Chapter 3**

## **Troubleshooting Resources**

Before contacting technical support, consider visiting the following Trend Micro online resources.

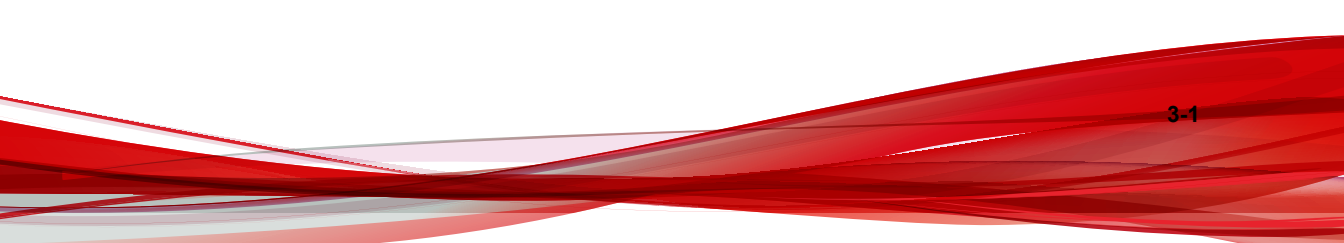

## **Using the Support Portal**

The Trend Micro Support Portal is a 24x7 online resource that contains the most up-todate information about both common and unusual problems.

#### Procedure

- 1. Go to <u>http://esupport.trendmicro.com</u>.
- Select from the available products or click the appropriate button to search for solutions.
- 3. Use the **Search Support** box to search for available solutions.
- 4. If no solution is found, click **Contact Support** and select the type of support needed.

🄵 Tip

To submit a support case online, visit the following URL:

http://esupport.trendmicro.com/srf/SRFMain.aspx

A Trend Micro support engineer investigates the case and responds in 24 hours or less.

## **Threat Encyclopedia**

Most malware today consists of blended threats, which combine two or more technologies, to bypass computer security protocols. Trend Micro combats this complex malware with products that create a custom defense strategy. The Threat Encyclopedia provides a comprehensive list of names and symptoms for various blended threats, including known malware, spam, malicious URLs, and known vulnerabilities.

Go to <u>http://about-threats.trendmicro.com/us/threatencyclopedia#malware</u> to learn more about:

- Malware and malicious mobile code currently active or "in the wild"
- Correlated threat information pages to form a complete web attack story
- Internet threat advisories about targeted attacks and security threats
- Web attack and online trend information
- Weekly malware reports

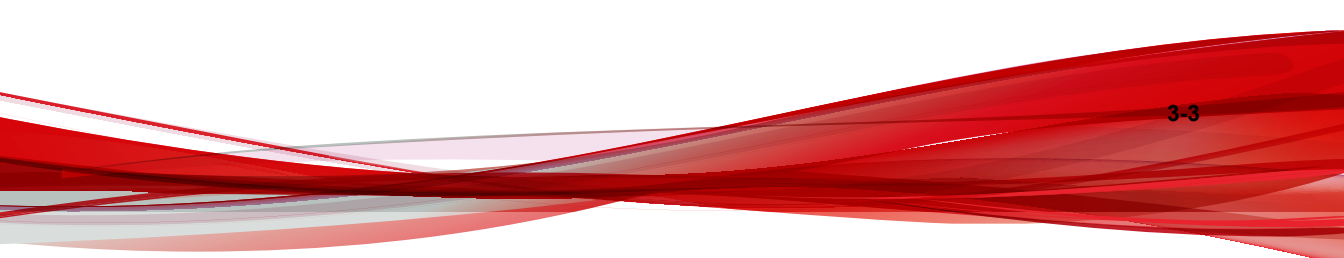

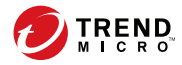

# **Chapter 4**

# **Contacting Trend Micro**

In the United States, Trend Micro representatives are available by phone or email:

| Address       | Trend Micro, Incorporated                 |  |
|---------------|-------------------------------------------|--|
|               | 225 E. John Carpenter Freeway, Suite 1500 |  |
|               | Irving, Texas 75062 U.S.A.                |  |
| Phone         | Phone: +1 (817) 569-8900                  |  |
|               | Toll-free: (888) 762-8736                 |  |
| Website       | http://www.trendmicro.com                 |  |
| Email address | support@trendmicro.com                    |  |

• Worldwide support offices:

http://www.trendmicro.com/us/about-us/contact/index.html

Trend Micro product documentation:

http://docs.trendmicro.com

## Speeding Up the Support Call

To improve problem resolution, have the following information available:

- Steps to reproduce the problem
- Appliance or network information
- Computer brand, model, and any additional connected hardware or devices
- Amount of memory and free hard disk space
- Operating system and service pack version
- Version of the installed agent

4-2

- Serial number or Activation Code
- Detailed description of install environment
- Exact text of any error message received

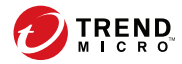

# **Chapter 5**

## Sending Suspicious Content to Trend Micro

Several options are available for sending suspicious content to Trend Micro for further analysis.

## **Email Reputation Services**

Query the reputation of a specific IP address and nominate a message transfer agent for inclusion in the global approved list:

https://ers.trendmicro.com/

Refer to the following Knowledge Base entry to send message samples to Trend Micro:

http://esupport.trendmicro.com/solution/en-US/1112106.aspx

## **File Reputation Services**

Gather system information and submit suspicious file content to Trend Micro:

http://esupport.trendmicro.com/solution/en-us/1059565.aspx

Record the case number for tracking purposes.

## Web Reputation Services

Query the safety rating and content type of a URL suspected of being a phishing site, or other so-called "disease vector" (the intentional source of Internet threats such as spyware and malware):

http://global.sitesafety.trendmicro.com/

5-2

If the assigned rating is incorrect, send a re-classification request to Trend Micro.

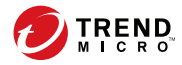

# **Chapter 6**

## **Other Resources**

In addition to solutions and support, there are many other helpful resources available online to stay up to date, learn about innovations, and be aware of the latest security trends.

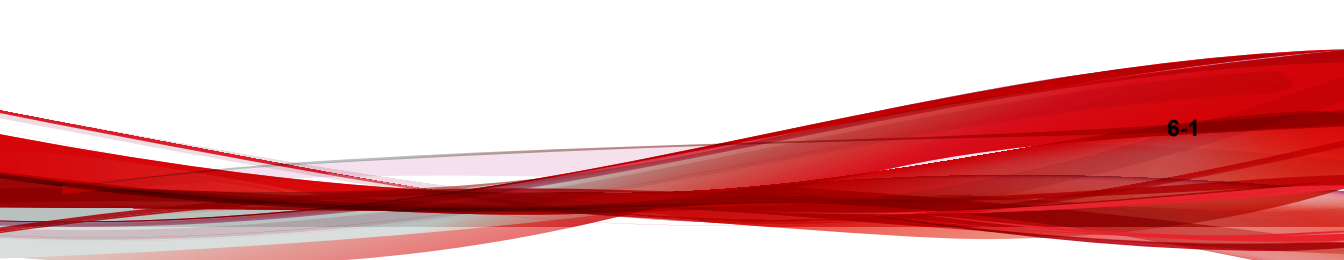

## **Download Center**

6-2

From time to time, Trend Micro may release a patch for a reported known issue or an upgrade that applies to a specific product or service. To find out whether any patches are available, go to:

http://www.trendmicro.com/download/

If a patch has not been applied (patches are dated), open the Readme file to determine whether it is relevant to your environment. The Readme file also contains installation instructions.

## **Documentation Feedback**

Trend Micro always seeks to improve its documentation. If you have questions, comments, or suggestions about this or any Trend Micro document, please go to the following site:

http://www.trendmicro.com/download/documentation/rating.asp

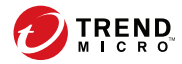

# **Appendix A**

# Glossary

The following is a list of terms in this document:

| Term                                 | DESCRIPTION                                                                                                    |
|--------------------------------------|----------------------------------------------------------------------------------------------------|
| ActiveUpdate                         | A Trend Micro utility that enables on-demand or background<br>updates to the virus pattern file and scan engine, as well as the<br>anti-spam rules database and anti-spam engine.                                                                                                    |
| Configuration                        | Selecting options for how ScanMail will function, for example, selecting whether to quarantine or delete a virus-infected email message.                                                                                                    |
| Default                              | A value that pre-populates a field in the management console<br>interface. A default value represents a logical choice and is<br>provided for convenience. Use default values as-is, or change<br>them                                                                                                    |
| End-User License<br>Agreement (EULA) | An End User License Agreement or EULA is a legal contract<br>between a software publisher and the software user. It typically<br>outlines restrictions on the side of the user, who can refuse to enter<br>into the agreement by not clicking <b>I accept</b> during installation.<br>Clicking <b>I do not accept</b> will end the installation of the software<br>product. |
|                                      | Many users inadvertently agree to the installation of spyware and other types of grayware into their computers when they click <b>I accept</b> on EULA prompts displayed during the installation of certain free software.                                                                                                    |

| Term                             | DESCRIPTION                                                                                                    |
|----------------------------------|----------------------------------------------------------------------------------------------------|
| Executable file                  | A binary file containing a program in machine language which is ready to be executed (run).                                                                                                    |
| Hostname                         | The unique name composed of ASCII characters, by which a computer is known on a network.                                                                                                    |
| Hot Fixes and Patches            | Workaround solutions to customer related problems or newly<br>discovered security vulnerabilities that you can download from the<br>Trend Micro website and deploy to the ScanMail server and/or<br>client program.                                                                                                    |
| LAN (Local Area<br>Network)      | A data communications network which is geographically limited,<br>allowing easy interconnection of computers within the same<br>building.                                                                                                    |
| License                          | Authorization by law to use ScanMail.                                                                                                    |
| Maintenance<br>Agreement         | A Maintenance Agreement is a contract between your organization<br>and Trend Micro, regarding your right to receive technical support<br>and product updates in consideration for the payment of applicable<br>fees.                                                                                                    |
|                                  | A license to the Trend Micro software usually includes the right to<br>product updates, pattern file updates, and basic technical support<br>("Maintenance") for one (1) year from the date of purchase only.<br>After the first year, Maintenance must be renewed on an annual<br>basis at Trend Micro's then-current Maintenance fees.             |
| Pattern file                     | The pattern file, as referred to as the Official Pattern Release (OPR), is the latest compilation of patterns for identified viruses. It is guaranteed to have passed a series of critical tests to ensure that you get optimum protection from the latest virus threats. This pattern file is most effective when used with the latest scan engine. |
| Post Office<br>Protocol 3 (POP3) | POP3 is a standard protocol for storing and transporting email messages from a server to a client email application.                                                                                                    |
| Registration key                 | A 22-character code, including hyphens, that is used to register in the Trend Micro customer database.                                                                                                    |
| Remote access tools              | Tools used to help hackers remotely access and control a computer.                                                                                                    |

A-2

| Тегм                 | DESCRIPTION                                                                                                    |
|----------------------|----------------------------------------------------------------------------------------------------|
| Standard maintenance | See Maintenance Agreement                                                                                                    |
| Traffic              | Data flowing between the Internet and your network, both incoming and outgoing.                                                                                           |
| TrendLabs            | TrendLabs is Trend Micro's global network of antivirus research<br>and product support centers that provide 24 x 7 coverage to Trend<br>Micro customers around the world. |

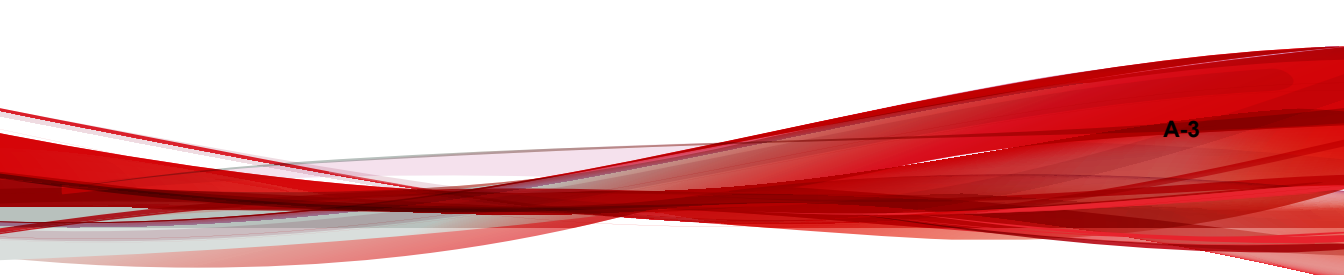

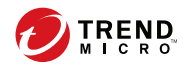

# Index

### D

documentation feedback, 6-2

### I

installations silent, 2-2 installation steps, 1-3 installing silent installation, 2-3 installing the Patch, 1-3

#### Ρ

patch uninstalling, 1-13

#### R

removing patch, 1-13

### S

screens Checking Target Server System Requirements, 1-8 Installation Complete, 1-12 Installation Progress, 1-11 License Agreement, 1-4 Log On, 1-7 Review Settings, 1-10 Select an Action, 1-5 Select Target Servers, 1-6 Verifying Windows Authentication Information, 1-9 Welcome, 1-3 silent installations, 2-2 limitations, 2-2 performing, 2-3

pre-configured files, 2-3 setting parameters, 2-3 support resolve issues faster, 4-2

#### U

uninstalling patch, 1-13

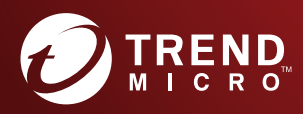

#### TREND MICRO INCORPORATED

225 E. John Carpenter Freeway, Suite 1500 Irving, Texas 75062 U.S.A. Phone: +1 (817) 569-8900, Toll-free: (888) 762-8736 Email: support@tredmicro.com

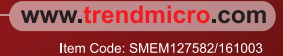